## 畅想之星电子书认证说明

## 访问途径

一、扫描下方二维码下载畅想阅读 APP,使用微信登录即可阅读

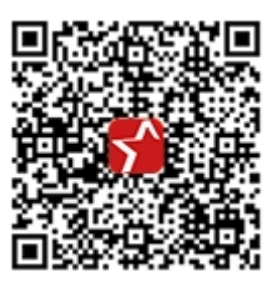

畅想阅读

二、微信搜索并关注"北京畅想之星"公众号,点击产品中心,点击畅想之星电子书。

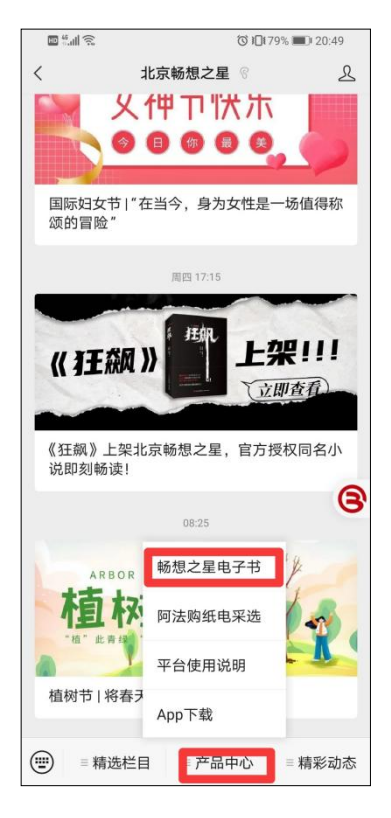

## 登录方式

## CARSI 登录

使用畅想之星电子书平台,选择 carsi 登录,选择齐鲁工业大学,输入账号及密码即可

登录。

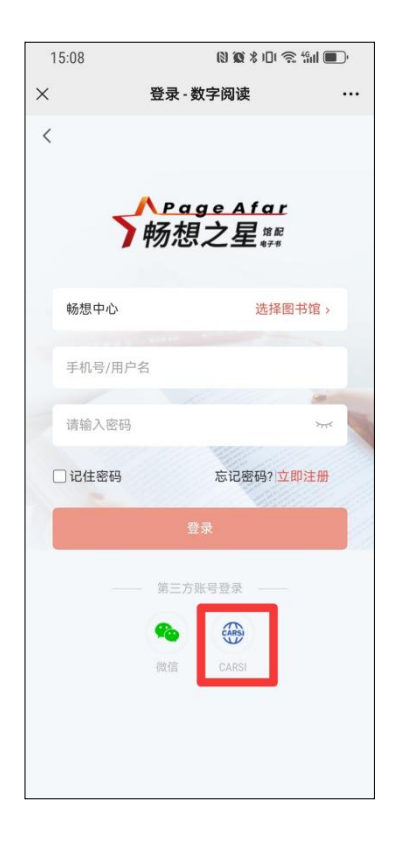

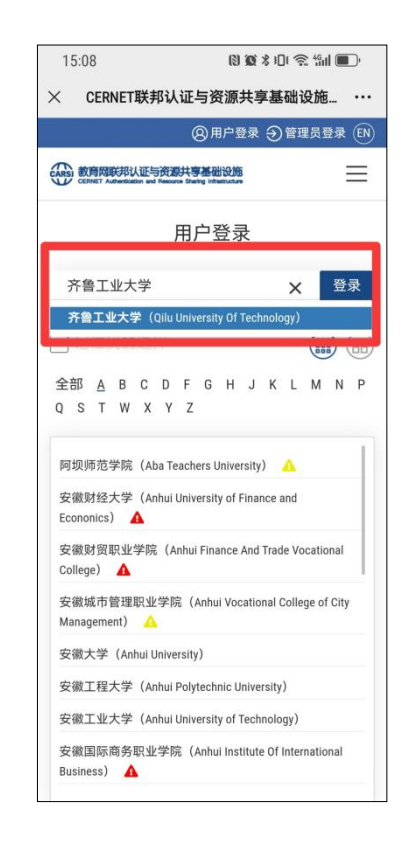

微信登录

使用畅想之星电子书平台,选择微信登录,选择个人中心,选择认证,输入 齐鲁工业大学,选择认证三:定位认证即可认证登录 (需要在校园内认证一次)。

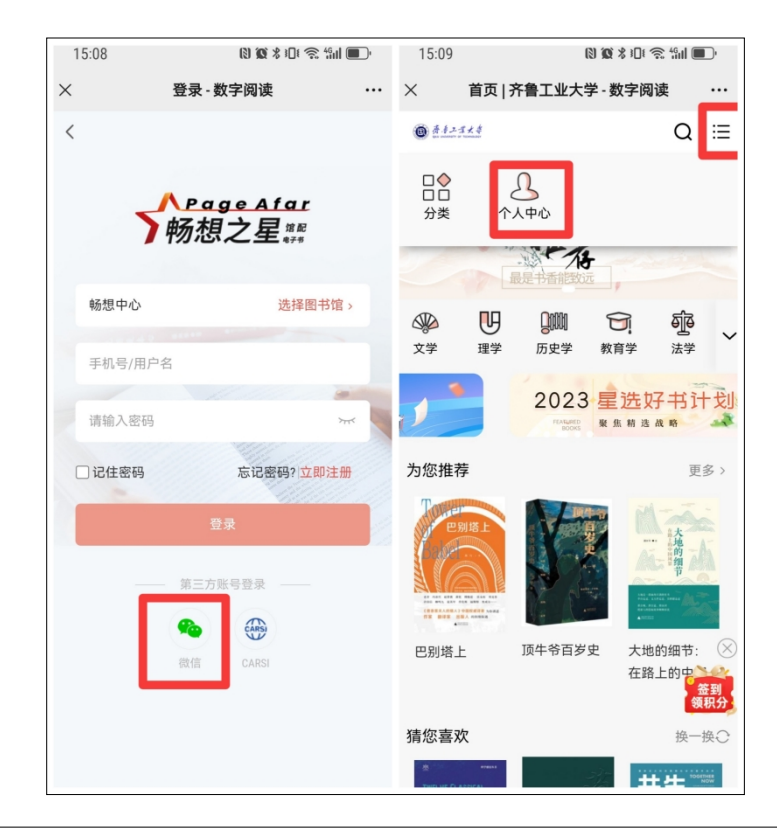

| 15:0                | )9   | 🕅 🗭 🖇 IDE 📚 4911 🔳 9    |              |               | 15:09 🕲 🕱 🕯 💷 📚 🕯 🖬 🔳 |   | 15:09 |       | 🕲 🗶 🖇 i 🗈 🛜 fini 🔳 r |              |
|---------------------|------|-------------------------|--------------|---------------|-----------------------|---|-------|-------|----------------------|--------------|
| ×                   | 个人   | 中心 - 数字阅读               | چ <b>···</b> | ×             | 图书馆选择 - 数字阅读          |   | ×     |       | 图书馆选择 - 数字阅读         |              |
| <                   |      |                         |              | <             | 图书馆检索                 | _ | <     |       | 齐鲁工业大学               |              |
| 王先生 (V)<br>认证机构: 3  |      |                         | () 齐鲁        | 工业大学          | 0                     |   |       |       |                      |              |
|                     | 读者证号 | : 微信认证<br>期: 2024-04-09 | 签到 👂         | 检索结果          | :                     |   | 0     | 认证一   | 图书馆微                 | 信认证          |
| 4                   |      |                         | 4.           | <u>齐鲁</u> 工业: | 大学                    |   |       |       | 需切换到校园网,且账号关         | 联微信          |
|                     | 319  | 1                       | 1<br>1       |               |                       |   |       |       | 当前IP: 221.214        | .64.140      |
|                     |      |                         |              |               |                       |   |       |       |                      |              |
| 累计读 79时52分   今日读 0分 |      |                         | 0分           |               |                       |   | CARSI | 认证二   | CAF                  | SI <b>认证</b> |
| 27                  | 个人信息 |                         | >            |               |                       |   |       |       | 支持CARSI校             | 外访问          |
| Ē                   | 阅读偏好 |                         | >            |               |                       |   |       | :1:m= | ÷                    | 位计证          |
| 0                   | 观看记录 |                         | >            |               |                       |   | ۳     | КШ_   | 请在图书馆指定范围            | 内认证          |
|                     | 我的荐购 |                         | >            |               |                       |   |       |       |                      |              |
| 9                   | 我的评论 |                         | >            |               |                       |   |       |       |                      |              |
| Ľ                   | 我的纠错 |                         | >            |               |                       |   |       |       |                      |              |
|                     | 意见反馈 |                         | >            |               |                       |   |       |       |                      |              |
|                     |      | 退出                      |              |               |                       |   |       |       |                      |              |

账号注销

如遇到之前注册账号无法登录的,可使用微信登录,选择个人中心,点击注 销账号后,重新认证即可登录。

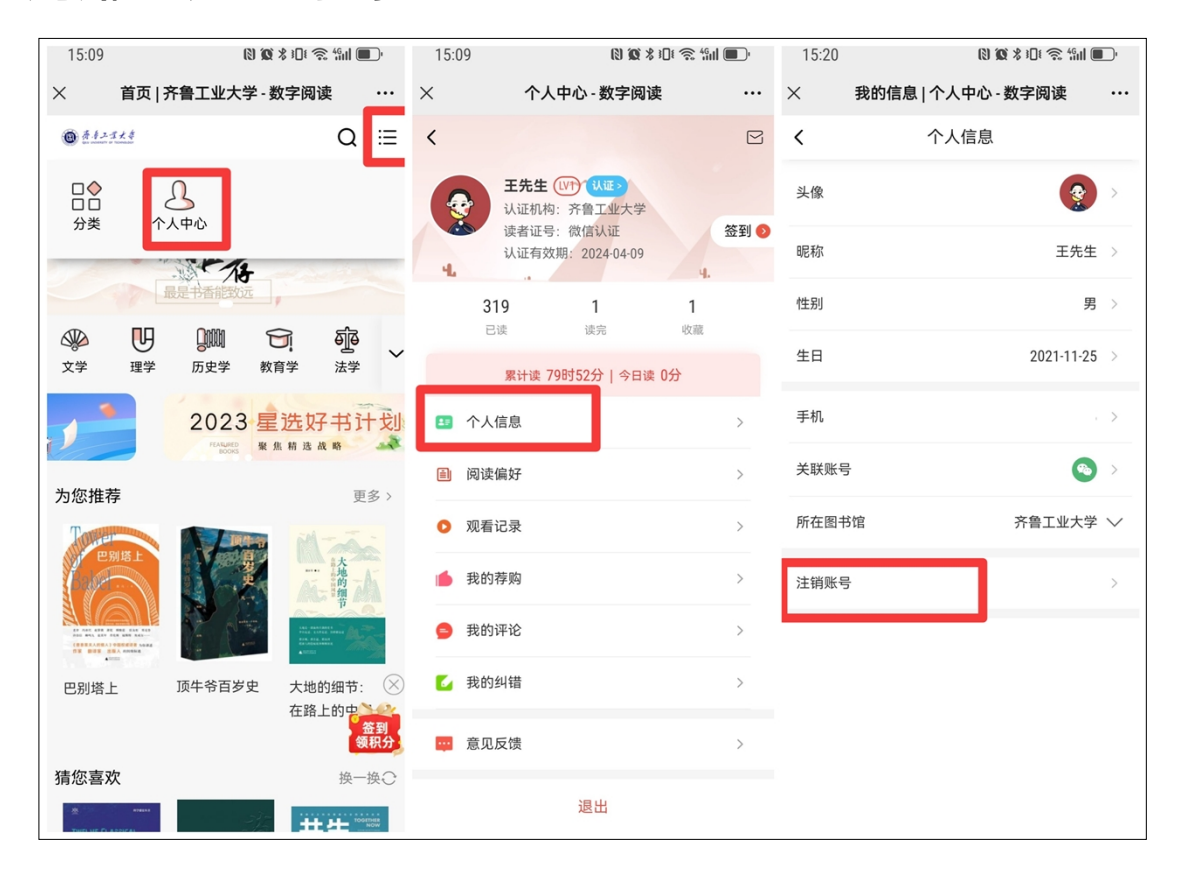